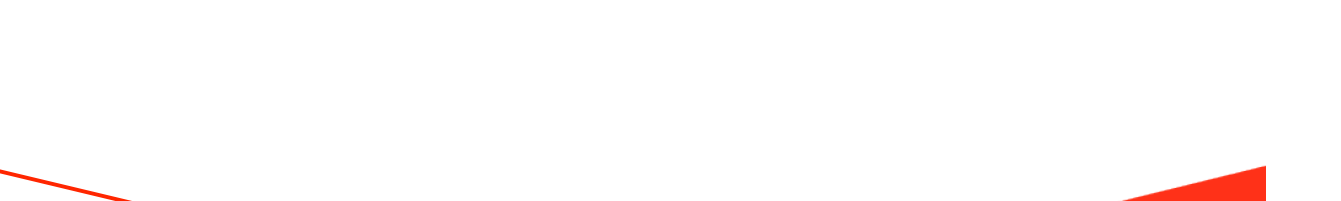

# Medlemsregistrering

Det er vigtigt, at I husker at registrere jeres motionsfodbold- og Fodbold Fitnessmedlemmer som fodboldspillere i jeres klub.

Når medlemmerne først er registreret som medlemmer i klubben, er det også meget lettere at lave jeres årlige indberetning til det Centrale Foreningsregister (CFR), som skal ske hvert år inden den 31. januar, hvor jeres motionsfodbold- og Fodbold Fitnessmedlemmer selvfølgelig skal tælle med. Det er meget vigtigt, at I husker at registrere jeres Fodbold Fitnessmedlemmer under sportsgrenen/aktiviteten "Fodbold" og <u>ikke</u> under "Fitness".

De fleste klubber bruger enten KlubOffice eller Conventus, så her får I en lille guide til, hvordan I registrerer jeres motionsfodbold- og Fodbold Fitnessmedlemmer.

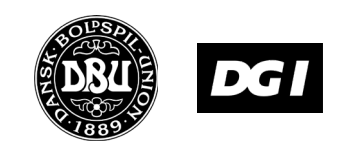

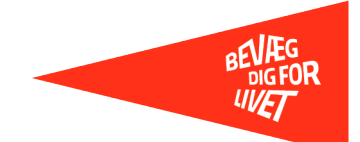

## Registrering af motionsfodbold- og Fodbold Fitness-medlemmer i KlubOffice

 Start med at oprette en afdeling kaldet f.eks. Fodbold Fitness (hvis I ikke allerede har sådan en) under sportsgrenen 'Fodbold'. Det gøres i menuen Klubben > Afdelinger. Klik på ikonet, der ligner et blankt stykke papir for at oprette en ny afdeling. HUSK at sætte hak i "Denne afdeling indeholder Fodbold Fitness/motionsfodbold-medlemmer":

| AFDELING - OPRET                  |                                                                        |  |  |  |
|-----------------------------------|------------------------------------------------------------------------|--|--|--|
| Afdelingsstamd                    | ata                                                                    |  |  |  |
| Afdelingsnr.:                     | Tildeles automatisk                                                    |  |  |  |
| Sportsgren                        | Fodbold •                                                              |  |  |  |
| Navn:                             | Fodbold Fitness                                                        |  |  |  |
|                                   |                                                                        |  |  |  |
| Beskrivelse                       |                                                                        |  |  |  |
|                                   |                                                                        |  |  |  |
| Sortering:                        |                                                                        |  |  |  |
| Fodboldfitness/<br>Motionsfodbold | 🗹 Denne afdeling indeholder Fodbold Fitness / motionsfodbold-medlemmer |  |  |  |
| _                                 |                                                                        |  |  |  |

2. Vælg menuen *Personer > Medlemmer > Medlemsoversigt.* Klik på ikonet, der ligner et blankt stykke papir for at oprette et nyt medlem – og vælg "Ja", når du spørges, om personen skal registreres som fodboldspiller:

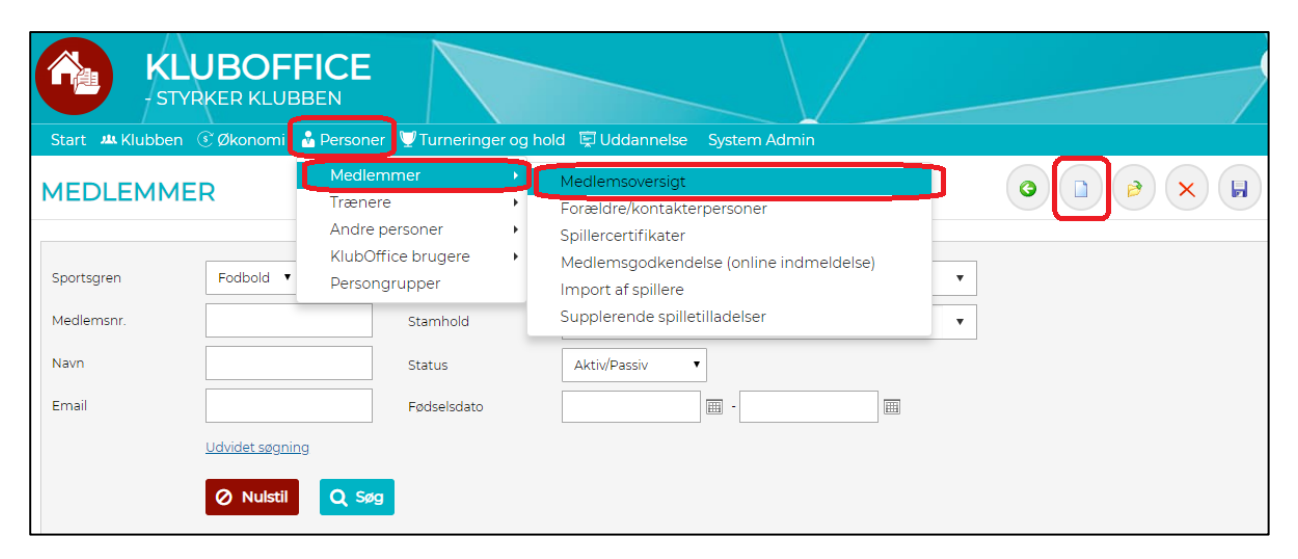

3. Udfyld medlemmets oplysninger, og tryk Gem ændringer.

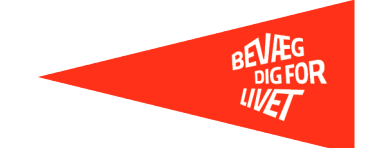

4. Vælg fanen Medlemsstamdata, og placér medlemmer i afdelingen Fodbold Fitness (eller det I valgte at kalde den), og afslut med Gem ændrigner.

| KLUBOFFICE<br>STYRKER KLUBBEN                                                          | Jacob Skov<br>Aunsker IF (Skitt Mult)<br>(Webserver-OBJ-WEBSERVERO2) |
|----------------------------------------------------------------------------------------|----------------------------------------------------------------------|
| Start 🛤 Klubben 🔅 Økonomi 🍐 Personer 🖤 Turneringer og hold 🛱 Uddannelse 🛛 System Admin | Log af                                                               |
| TESTY SDGDRFAG (500314)                                                                |                                                                      |
| Fodioid<br>Medlemsstamdata                                                             | Personstamdata<br>Person- og kontaktoplysninger                      |
| Primær atteling   Indmeidelsesdato  Status  Lidmeidelsesdato  Udmeidelsesdato          | Mediemsstandata<br>ekonomi og hold                                   |
| Spærret til holdkort.                                                                  | Destse     Egne klubhven, dokumenter og noter                        |
| Spærret for udlevering 🛛                                                               |                                                                      |

OBS! Hvis klubben bruger kontingentopkrævning i KlubOffice, skal spilleren også lægges i debitorgruppe længere nede på samme side.

Fortsæt på samme måde med alle jeres Fodbold Fitness- og motionsfodboldspillere, og sørg for, at nye motionister løbende bliver meldt ind.

#### Support:

Skulle du have spørgsmål til registreringen i KlubOffice, kan du kontakte din DBU lokalunion for support.

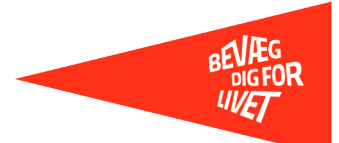

### Registrering af motionsfodbold- og Fodbold Fitnessmedlemmer i Conventus

1. Hvis I bruger Conventus og skal oprette/angive jeres motionsfodbold- og Fodbold Fitnessspillere, skal I oprette en gruppe af typen "Hold".

Kald f.eks. holdet 'Fodbold Fitness', og sørg for at vælge aktiviteten "Fodbold" (ikke Fitness).

| Conventus                                                                |                                                                                         |                                            |                           |                                    |                                                                   |           |                                                                                                    |     |
|--------------------------------------------------------------------------|-----------------------------------------------------------------------------------------|--------------------------------------------|---------------------------|------------------------------------|-------------------------------------------------------------------|-----------|----------------------------------------------------------------------------------------------------|-----|
| 🗮 KALENDER                                                               | 🛱 BOOKING                                                                               | 🗁 ARKIV                                    | ADRESS                    |                                    | 🏛 FINANS                                                          | 🌣 ADMINIS | TRATION                                                                                                    |     |
| MEDLEMMER                                                                | AFKRYDSNING                                                                             | I Conventus<br>vælges "fodb                | skal der<br>old" som      | Aktivit                            | eter                                                              |           | ( <u>Ingen</u> )                                                                                                    | Luk |
| Rediger en gruppe                                                        |                                                                                         | aktivitetskoo<br>tilbuddet h<br>fodboldfit | le - nàr<br>edder<br>ness | Søg:                               | Søg på aktivitet                                                  | er        |                                                                                                    |     |
| Id:<br>Type:<br>Titel*:<br>Aktiv:<br>Afdeling*:<br>Aktivitet:<br>Ledere: | 482365<br>Hold<br>Fodbold fitnes<br>Fodbold<br>Fodbold (Vælg<br>Ingen<br>Tilføj / Fjern |                                            |                           | Andet<br>Katege<br>Sports<br>Under | orier<br>iggrene<br>visning<br>old<br>isoccer, Kollegab<br>sgrene | old       | Faldskærmsudspring<br>Fitness<br>(Styrketræning, Kredsløbstræning, St<br>Fitness: Holdtræning<br>Fitness: Individuel<br>træning/maskiner<br>Fitness: Yoga<br>Floorball<br>Fodbold<br>(Streetsoccer, Kollegabold) | ep, |
| l id og sted:                                                            | Ingen trænings<br>Tilføj linje                                                          | tider                                      |                           | Fodbo                              | old                                                               | •         |                                                                                                    | _   |

2. Herefter ruller du ned i bunden af skærmbilledet, hvor du skal tage stilling til, hvordan holdet skal tælle i forhold til statistik, ift. om holdet er af holdtypen "sæsonhold" eller "flexhold"<sup>1</sup>. Lige meget hvilken holdtype du vælger, er det vigtigt at få hakket af i "Aktiv (Medtag i beregningerne af statistik)".

| Statistik        |                                                                                          |  |  |  |  |  |
|------------------|------------------------------------------------------------------------------------------|--|--|--|--|--|
| Aktiv:           | 🗹 (Medtag i beregningerne af statistik)                                                  |  |  |  |  |  |
| Holdtype:        | Sæsonhold (Forløber over en fastsat periode. Typisk under et år)                         |  |  |  |  |  |
|                  | Flexhold (Kontinuerligt løbende. Kaldes også for abonnementshold)                        |  |  |  |  |  |
| <u>Sæsonhold</u> |                                                                                          |  |  |  |  |  |
| Tæl:             | Faktiske medlemmer (De medlemmer, som er tilmeldt holdet i løbet af opgørelsens periode) |  |  |  |  |  |
|                  | Nuværende medlemmer (De medlemmer, som er på holdet, når statistikken genereres)         |  |  |  |  |  |
| Medtag altid:    | (Uanset periode)                                                                         |  |  |  |  |  |
|                  | Gem                                                                                      |  |  |  |  |  |
| Statistik        |                                                                                          |  |  |  |  |  |
| Aktiv:           | 🗹 (Medtag i beregningerne af statistik)                                                  |  |  |  |  |  |
| Holdtype:        | Sæsonhold (Forløber over en fastsat periode. Typisk under et år)                         |  |  |  |  |  |
|                  | Flexhold (Kontinuerligt løbende. Kaldes også for abonnementshold)                        |  |  |  |  |  |
| Flexhold         |                                                                                          |  |  |  |  |  |
| Tæl:             | Antal dage (Personer skal opfylde kriteriet om deltagelse i minimum antal dage)          |  |  |  |  |  |
|                  | Antal bookinger (Personer skal opfylde kriteriet om minimum antal bookinger)             |  |  |  |  |  |
|                  | Gem                                                                                      |  |  |  |  |  |
|                  |                                                                                          |  |  |  |  |  |

<sup>&</sup>lt;sup>1</sup> Du skal være opmærksom på, at optællingen er forskellig alt efter, om du vælger 'sæsonhold eller flexhold'. Det har betydning, når medlemstallet indberettes til CFR. Læs mere om 'aktive medlemmer' i <u>denne vejledning fra CFR</u>.

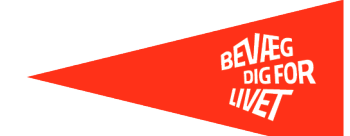

 Når holdet er oprettet på ovenstående måde, kan du begynde at indmelde klubbens motionsfodboldog Fodbold Fitnessspillere. Sørg desuden for, at nye motionister indmeldes løbende. Når I en gang om året skal indberette medlemstal, er det muligt at gøre det automatisk fra Conventus til CFR (medlemstal.dk) – se mere i vejledningen til Conventus.

#### Support:

Skulle du have spørgsmål til registreringen i Conventus, kan du kontakte 70 70 13 09 for support.

Telefonen er åben dagligt: Mandag-torsdag: 10.00 – 16.00 Fredag: 10.00 – 12.00 Mandag og onsdag aften sidder vi også klar ved telefonen mellem: 18.00 – 20.00

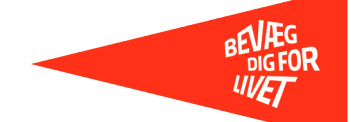